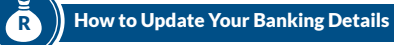

## Verification

If you receive a request from SARS to verify your banking details, you can submit the supporting documents electronically on eFiling or the SARS Website (click on the "SARS Online Query System").

You must provide an image of yourself holding your proof of identity, as well as a written note containing the case number and the date on which the documents are uploaded to SARS. It is important that your face, proof of identity, and the note are clearly visible in the same picture. This should be accompanied by the necessary supporting documents.

**Example: Proof of identity** 

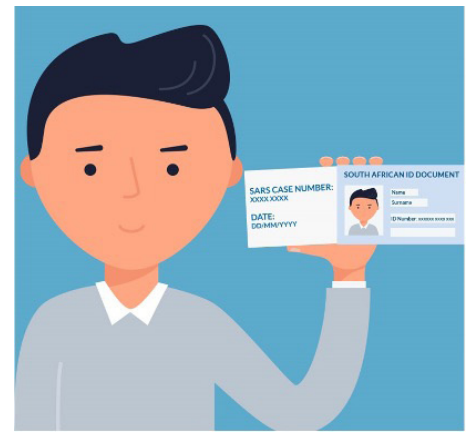

- For a list of required supporting documents for changing banking details, go to the SARS website and search for "Adding or Changing Banking Details".
- For more information:
  - » Visit the SARS website.
  - » Watch the video: " How to Update Banking Details on eFiling " on the SARS You Tube channel.
  - » Make use of SARS eFiling, SARS MobiApp or book an appointment.
  - » To make an appointment, send an SMS to 47277 with this information and format: Booking (Space) ID number/Passport number/ Asylum Seeker number.

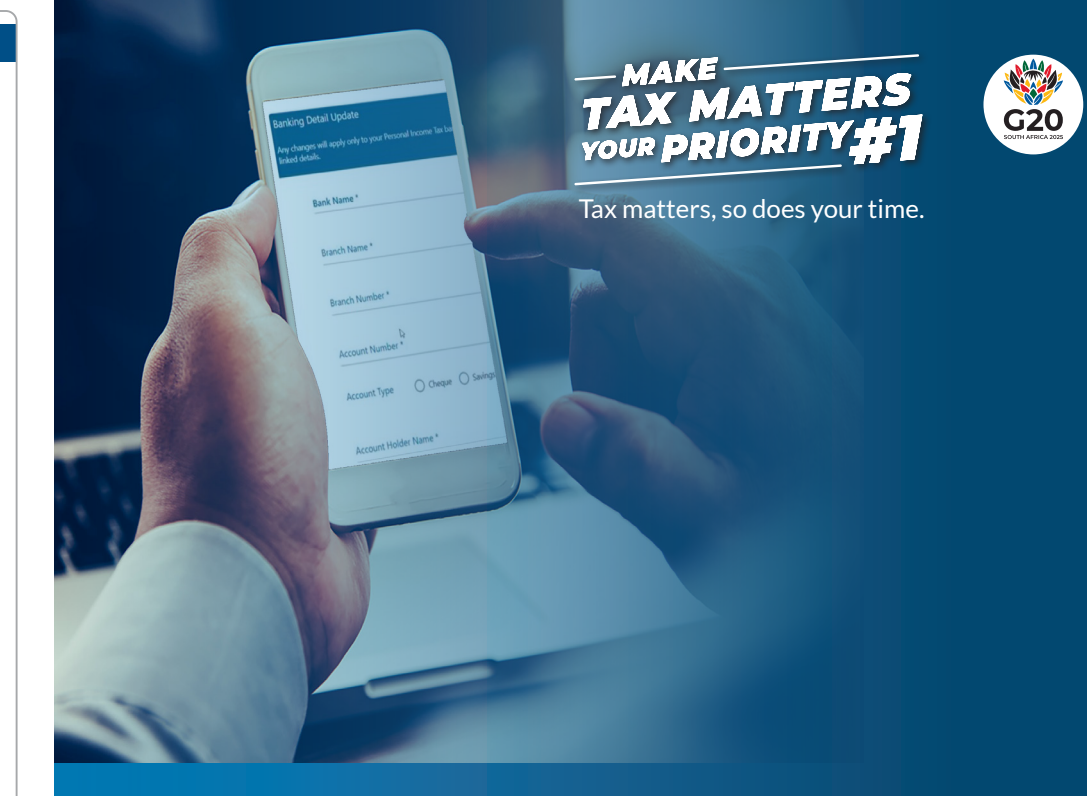

## How To Update Your Banking Details on eFiling

Book an appointment on the SARS website sars.gov.za or send an SMS to SARS (47277)

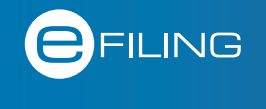

**#Your TaxMatters** 

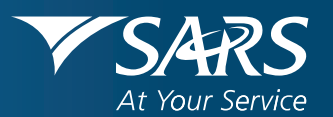

## How to Update Your Banking Details

SARS recently introduced a new Express Functionality on our eFiling platform to make it easier for taxpayers to comply with their tax obligations. One of the changes is that it's now easier to navigate to the Banking Details update section.

## Just follow these steps:

Log in to your eFiling account. On the home page, click on Update my Personal Income Tax banking account.

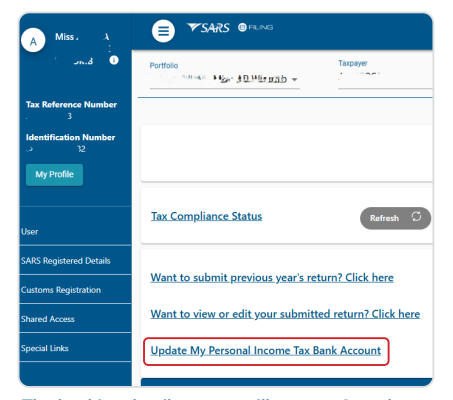

| nges will apply only to your Personal Income Ta<br>etails. | ix bank details and will replace the |
|------------------------------------------------------------|--------------------------------------|
| Bank Name *                                                | •                                    |
| Branch Name *                                              |                                      |
| Branch Number *                                            |                                      |
| l⊋<br>Account Number *                                     |                                      |

fax bank details and wil

\_

The banking details screen will appear. Complete your details as per the requirements.

Banking Detail Update

Any changes will apply only to place the currently linked d Deed N ABN AMRO BANK

Account Holder Name \*

| ing Detail Update                                                                                          | Banking Detail Update                                                                            |
|----------------------------------------------------------------------------------------------------|--------------------------------------------------------------------------------------------------|
| anges will apply only to your Personal Income Tax bank details and will<br>e the currently linked details. | Any changes will apply only to your Personal Income Tax<br>replace the currently linked details. |
| ABN AMRO BANK                                                                                              | Bank Name "<br>ABSA                                                                              |
| ABSA                                                                                                    | Branch Name *                                                                                    |
| ACCESS BANK (SOUTH AFRICA) LIMITED                                                                         | UNIVERSAL BRANCH                                                                                 |
| AFRICAN BANK                                                                                               | Branch Number *                                                                                  |
| ALBARAKA BANK                                                                                              | 632005                                                                                           |
| Account Number *                                                                                           | Account Number *                                                                                 |
| Account Type O Cheque O Savings                                                                            | Account Type O Cheque O Savings                                                                  |
| O Transmission                                                                                             | O Transmission                                                                                   |

Account Holder Name \* Cancel Update Banking Details

If the bank has a universal branch code, it will be displayed. If not, then capture the branch and branch code.

Cancel

Update Banking Details

Complete the account number, select the account type and complete the account holder details.

How to Update Your Banking Details (new Express function)

|                                                                                                    | and the second second second second second second second second second second second second second second secon                                                                                                    |
|----------------------------------------------------------------------------------------------------|----------------------------------------------------------------------------------------------------|
| Any changes will apply only to your Personal Income Tax bank details and will<br>replace the currently linked details.                                                                                                    | uny changes will apply only to your Personal Income Tax bank details and will<br>place the currently linked details.                                                                                                    |
| Bank Name *                                                                                                    | Bank Name *                                                                                                    |
| ABSA -                                                                                                    |                                                                                                    |
|                                                                                                    | Branch Name * Message                                                                                                    |
| Branch Name *                                                                                                    | UNIVERSAL BRA<br>Your changes will update your Personal Income Tax bank details. Do you                                                                                                    |
| UNIVERSAL BRANCH                                                                                                    | Branch Number - want to proceed?                                                                                                    |
| Branch Number *                                                                                                    | 632005 Yes No                                                                                                    |
| 632005                                                                                                    | Account Number                                                                                                    |
|                                                                                                    | 0123456789                                                                                                    |
| Account Number *                                                                                                    | Account Type   Cheque   Savings                                                                                                    |
|                                                                                                    | O Transmission                                                                                                    |
| Account Type   Cheque   Savings                                                                                                    |                                                                                                    |
|                                                                                                    | Account Holder Name * Mr Taxpaver                                                                                                    |
|                                                                                                    |                                                                                                    |
| Account Holder Name *                                                                                                    | Cancel Update Banking Details                                                                                                    |
| Mr Taxpayer                                                                                                    |                                                                                                    |
|                                                                                                    |                                                                                                    |
| Cancel Update Banking Details                                                                                                    |                                                                                                    |
| select <b>Yes</b> or <b>No</b> to proceed with updating your banking details.                                                                                                    |                                                                                                    |
| Select Yes or No to proceed with updating your<br>banking details.                                                                                                    | One Time P<br>OTP has been sent to the following caliphone or<br>Pin expires in 0.002<br>111112_3_4_5_6<br>Neare enter the last 6 digits of your OTP.<br>South African Revenue Service                                                                                                    |
| Select Yes or No to proceed with updating your<br>banking details.                                                                                                    | Conc Time P<br>OTP has been sent to the following cellphone num<br>OTP has been sent to the following cellphone num<br>OTP has been sent to the followin |
| select Yes or No to proceed with updating your<br>banking details.                                                                                                    | One Time P         OTP has been sent to the following cellphone neuron of Phone price in the Sector of Phone price in the Sector of P                                                                                                    |
| Select Yes or No to proceed with updating your banking details.          Image: Contract of the proceed with updating your banking details.         Image: Contract of the proceed with updating your banking details.         Image: Contract of the pr | Image: Second state of the second state of the second s                                                                                                    |
| e system will redirect you to enter your OTP.                                                                                                    | South African Revenue Service       Image: Constraint of the output of the output of the                                                                                                    |

**NOTE:** if both your email address and cellphone number have changed and you cannot follow the steps above, you will need to call the SARS Contact Centre (0800 00 7277) or visit a SARS branch to verify your identity. To avoid long queues, first book an appointment through the SARS website (www.sars.gov.za).